## Schritt-für-Schritt zu Ihrem digitalen Arbeitsbuch

Erfahren Sie, wie Sie Ihr digitales Arbeitsbuch bestellen und anschließend öffnen

## 1. Schritt

Wählen Sie das digitale Arbeitsbuch unter https://www.shop-voegel.de aus und legen Sie es in den Warenkorb.

Registrierte Benutzer (Lehrkräfte und Referendare) erhalten vergünstigte Konditionen.

Nach Prüfung Ihrer Bestellung und Anlage im System erhalten Sie eine E-Mail. Diese enthält den Link zur neuen Buchplattform (www.verlag-voegel.de).

## 2. Schritt

Nachdem Sie Ihr Passwort vergeben haben, steht im Bücherregal Ihr digitales Arbeitsbuch zum Download bereit. Klicken Sie hierzu auf "PDF herunterladen".

Das Arbeitsbuch ist optimiert für das Programm Adobe Acrobat Reader auf einem Tablet/PC/Mac.

Installieren Sie das kostenlose Programm Adobe Acrobat Reader, falls dieses nicht bereits auf Ihrem Tablet/PC/Mac installiert ist.

Vielen Dank für Ihre Bestellung.

Bei Fragen können Sie uns jederzeit gerne unter 09466 9400-0 erreichen.

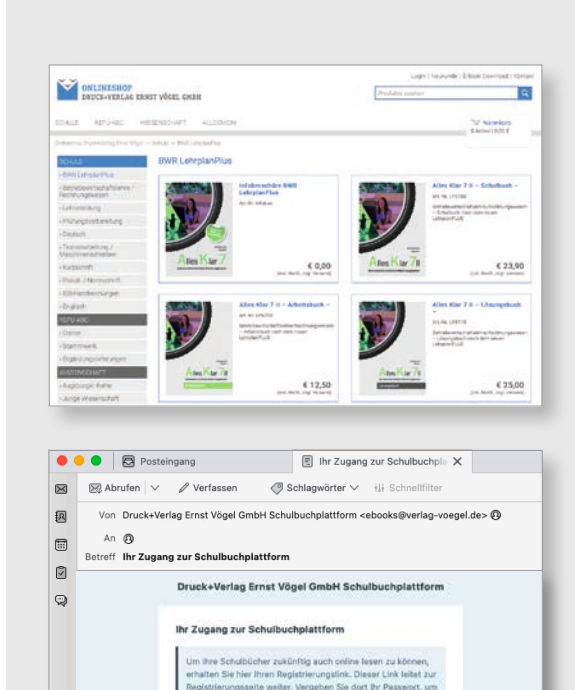

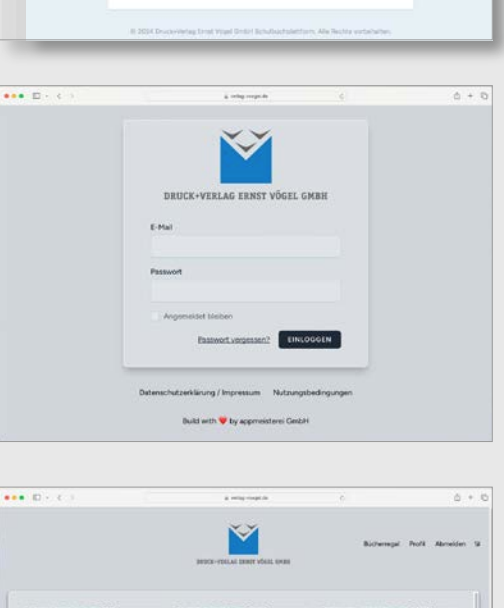

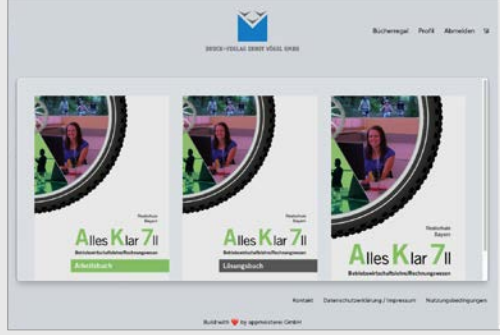

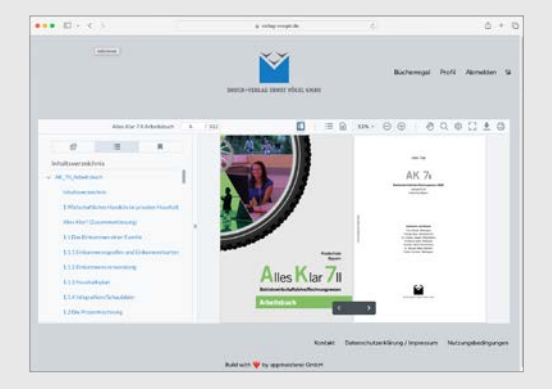

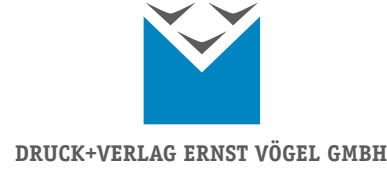